هو الوکبل موالوکبل کانون وکلای دانگستری مازندر ان

آموزش نحوه ثبت نام پذیرفته شدگان آزمون ورودی کار آموزی و کالت

فایل مطالب از طرق ذیل قابل دسترسی است:

www.mzbar.ir

 $\oplus$ 

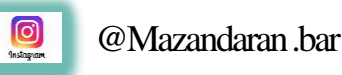

## پذیرفته شده محترم :

با سلام؛ موفقیت شما در آزمون ورودی کارآموزی وکالت کانون وکلای دادگستری مازندران را تبریک عرض می نمائیم . ثبت نام پذیرفته شدگان در دو مرحله صورت می پذیرد. لطفاً به نکات مندرج در اطلاعیه ثبت نام دقت نموده و بر اساس آن اقدام فرمائید .

توجه پذیرفته شدگان محترم را به چند نکته جلب می نمائیم ؛

- در مرحله اول ثبت نام، تکمیل فرم ثبت نام ، بارگذاری اطلاعات و ارسال مدارک, صرفاً از طریق اتوماسیون اداری امکان پذیر است و پذیرفته شدگان محترم از مراجعه حضوری به کانون خودداری فرمایند .در این مرحله هیچ یک از مدارک حضوری دریافت نخواهد شد .
  - اسکن مدارک باید از روی اصل مدرک صورت گیرد .
  - 🛠 🔹 معرفي نامه پزشكي قانوني و استعلام مدرك تحصيلي را از سامانه دريافت نموده و به مراجع مذكور ارائه نمائيد .
  - الج کواهی عدم سوء پیشینه کیفری را از طریق دفاتر خدمات الکترونیک قضایی دریافت نموده و به همراه سایر مدارک اسکن و بارگذاری نمائید.

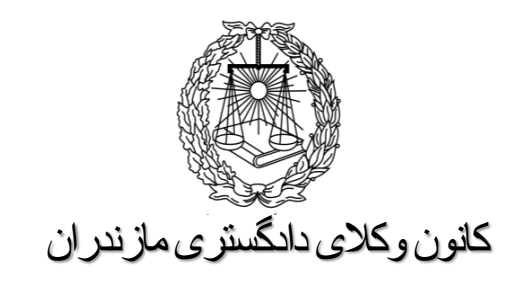

گام اول:

ورود به سامانه

۱- در ابتدا از طریق نشانی www.mzbar.ir وارد سایت
کانون وکلای دادگستری مازندران شده و سپس وارد سامانه
اتوماسیون اداری شوید . (تصویر ۱)

۲- برای نام کاربری، شماره ملی و برای کلمه عبور، شماره شناسنامه خود را وارد نمائید.(تصویر۲)

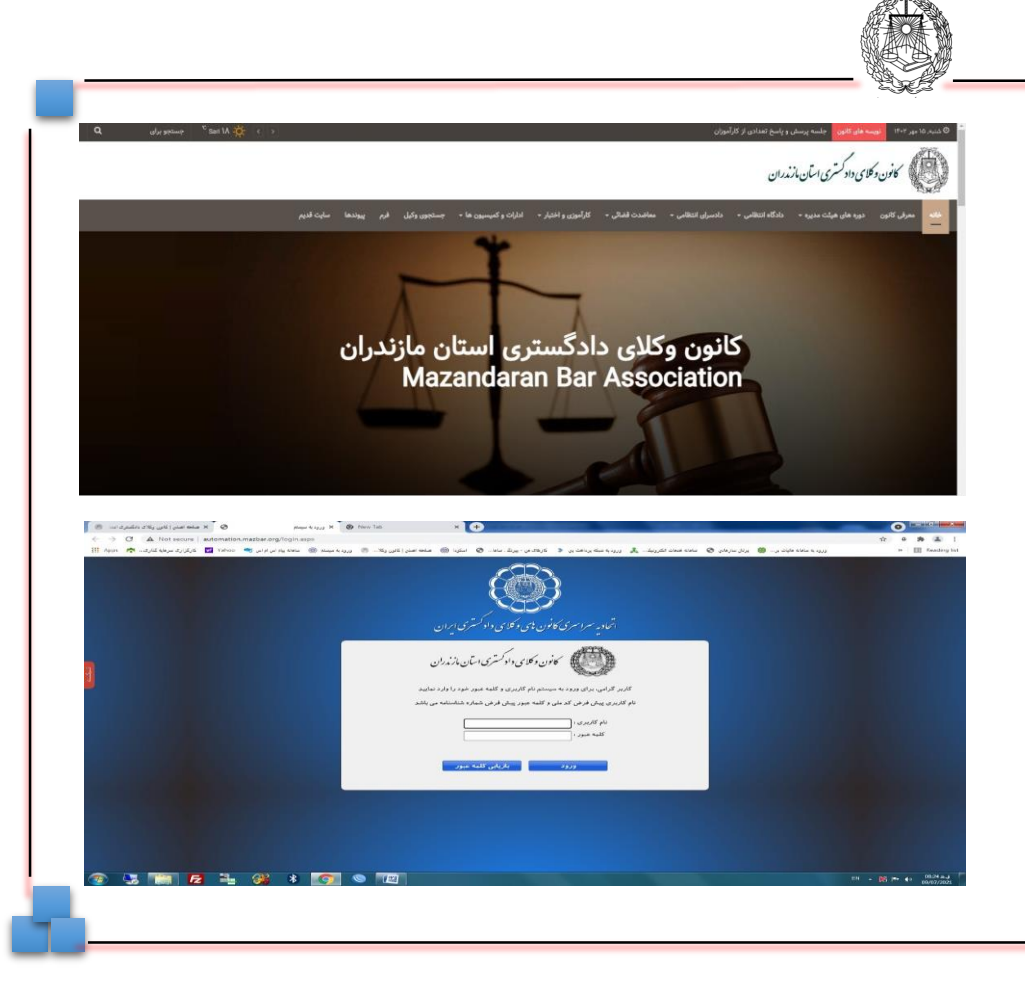

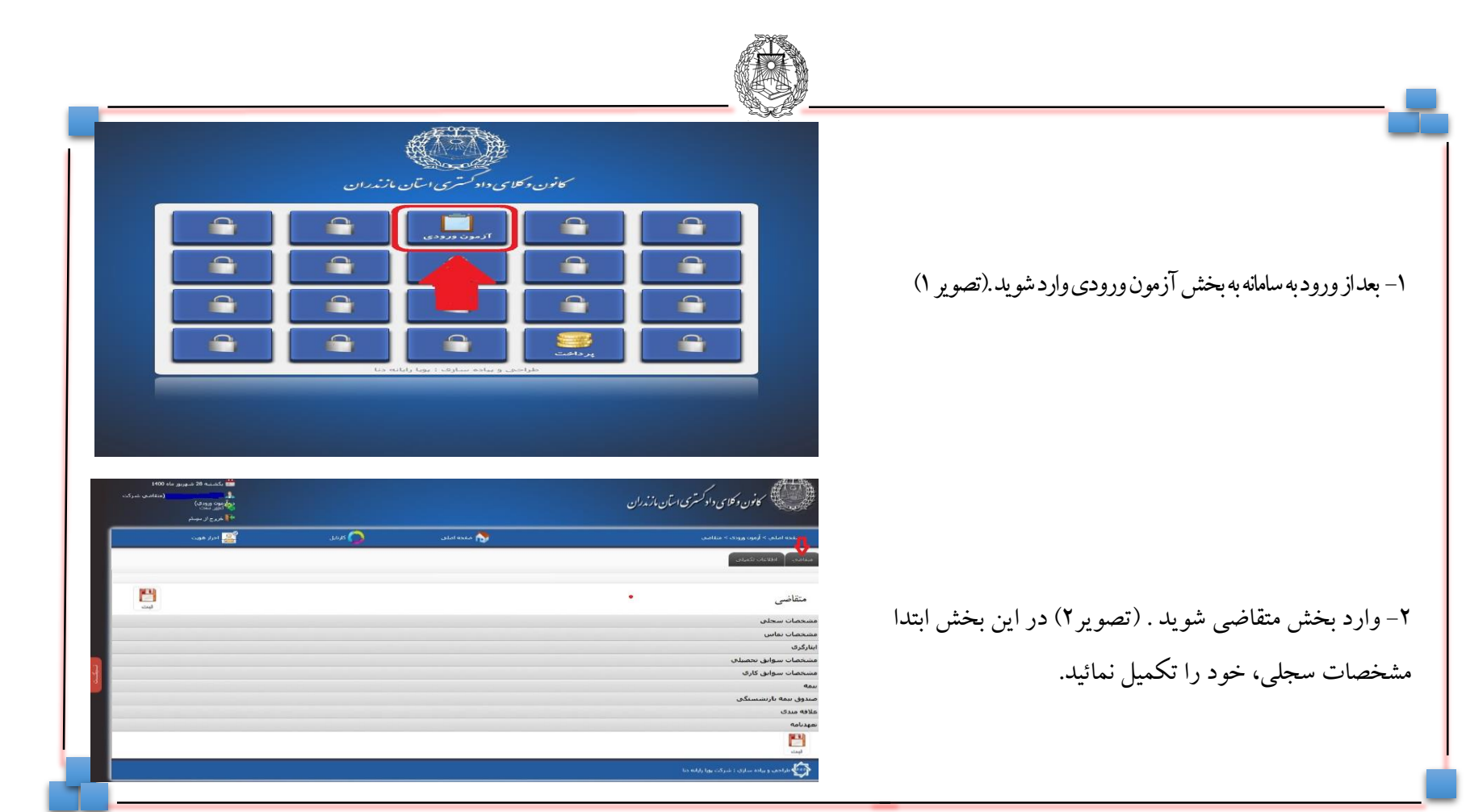

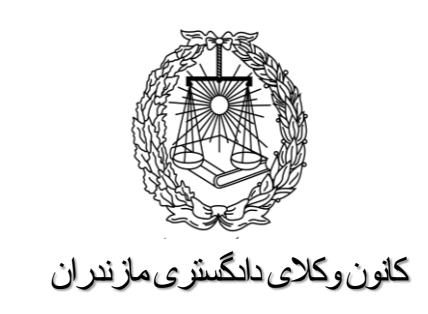

گام دوم :

## ورود به بخش آزمون ورودي

۱- در قسمت پائین صفحه مشخصات سجلی یک قطعه
عکس۴ \* ۳ پرسنلی (آقایان با کت و بانوان با رعایت پوشش
اسلامی) خود را انتخاب نموده و بار گذاری نمائید . همچنین
امضای خود را بصورت خوانا و پر رنگ ثبت کرده و در قسمت
نمونه امضاء در سمت چپ همین صفحه بار گذاری نمائید .

۲-اطلاعات تماس را در قسمت مربوطه تکمیل نمائید.

🖯 جمو فیاد جلدبر داشتگاه مدر باشد. رمه در کانون : No file chosen [Choose File ] : Luci your to file chosen | Choose File | : 1,4 , 1,5 1155555 Jul - Jul - 155554440 ینون وکلای دادکستری استان مازندران E.

کانون وکلای دادگستری مازندر ان

گام سوم :

بارگذاری عکس و نمونه امضاء و تکمیل سایر اطلاعات

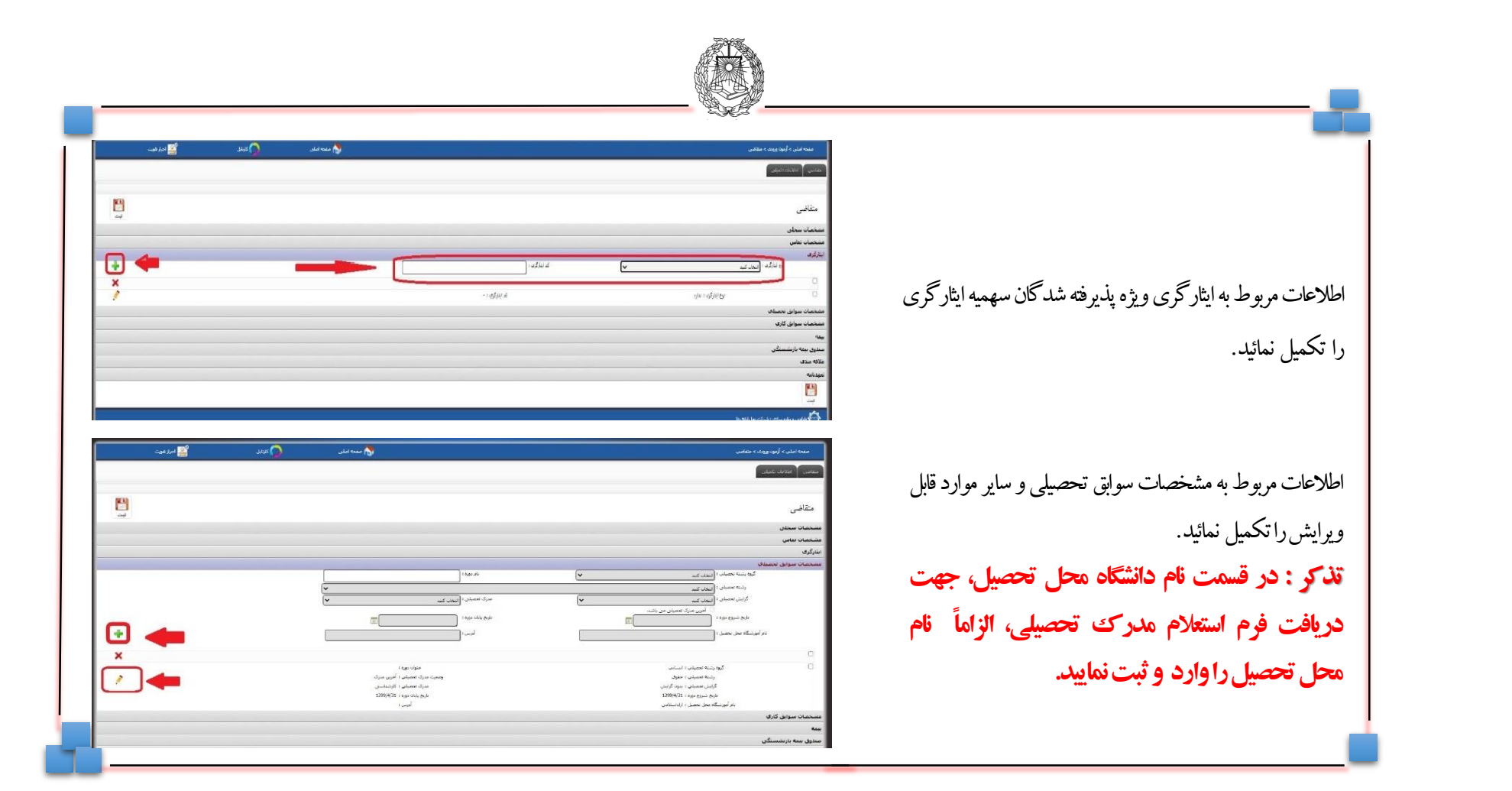

كانون وكلاى دادكسترى مازندران

گام چهارم :

تكميل ساير اطلاعات

| 🕎 ادرار فوت                     | 🤦 کېږې    | آرمین وروی » مقاندی<br>این تاییلی                                                                                                    | مقده اصلد، > أ<br>متعاقبي الللاعاد                                                                 |                                                                                         |                                 |
|---------------------------------|-----------|----------------------------------------------------------------------------------------------------|----------------------------------------------------------------------------------------------------|-----------------------------------------------------------------------------------------|---------------------------------|
| وبت                             |           |                                                                                                    | متقاضی<br>مشخصات سحلی<br>مشخصات نماس                                                               | ۱-در قسمت انتهایی صفحه متقاضی فرم تعهدات را دریافت و پرینت گرفته و پس                   | کانون وکلای دادگستز ی مازندر ان |
|                                 |           | نحصلې<br>کارې                                                                                                    | ابنارکری<br>مشخصات سوابق<br>مشخصات سوابق<br>بیمه                                                   | از تکمیل و امضای تمام صفحات، فرم ها را اسکن نموده و طبق مراحل بعد                       |                                 |
|                                 |           | مستکی<br>۲۵۵۰<br>انتظاف دوان<br>و همچنی مقاد و عبود دانه مورد شما است و دهامی عواف دشتی از عمایت اطلاعات بر عهده انتخاب می داشد<br>و همچنی مقاد و عبود دانه مورد شما است و دهامی عواف دشتی از عمایت اطلاعات بر عهده انتخاب می داشد | صدوق سمه باریش<br>علاقه مدی<br>سهدنامه<br>شاهده تعیینامه ماده 7<br>گیه اطلاعات فوق و<br>نیس<br>نیس | بار کداری و ارسال نمائید . (توجه فرمائید تمام فرمهای تعهدات باید امضاء شده باشند).      | گام پنجم :                      |
| ۴۴ لیرو از میشر<br>۱۹ ادرار هون | ا کې تونې | ین» آرمور وروی» منافقی<br>اللامات کنیانی<br>اللامات کنیانی                                                                                                    | مغته اضلو<br>مناشق الل                                                                             |                                                                                         | انلود فرم تعهدات، تکمیل و       |
|                                 |           | ي<br>اس<br>وايق بنصيلان<br>وايق كاري                                                                                                    | متقاضی<br>مسجعات سح<br>مستعمات سار<br>مستعمات سو<br>مستعمات سو                                     | ۲-در قسمت پائين صفحه در مربع مربوط به تأييد اطلاعات ، کليک نموده و آنرا<br>تأريد زمانيد | <b>ارسال آن و تأیید اطلاعات</b> |
|                                 |           | ارتفسینگی<br>عاد 184<br>عمر اعماد رویو با امامور، ان اشار و اعلی مواد را ادی از مشرح افلافات بر مود از ماد رمی داد.<br>مواد و همچنی ماد بو مواد امامور، ان اشار و اعلی مواد را ادی از مشرح افلافات بر مود از ماد رمی داد.          | سندون بيمه با<br>معلاقه مدى<br>معلقه مدى<br>مشاهده عودانه<br>مشاهده عودانه<br>البت<br>البت         |                                                                                         |                                 |

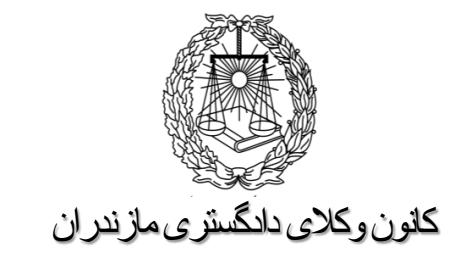

گام ششم:

بارگذاری مدارک و ارسال آن

۱- مدارک اعلام شده در اطلاعیه ثبت نام و نیز فرم تعهد نامه ها که تکمیل و امضاء شده اند را ابتدا اسکن نموده و سپس از طریق سمت چپ صفحه متقاضی ، ذیل عنوان بارگذاری نمائید . توجه فرمائید در هر موردعنوان مدرک اگر در عناوین موجود نبود از گزینه سایر استفاده کنید .

۲- در زمان بارگذاری مدارک به حداقل و حداکثر حجم اعلام شده در اطلاعیه ثبت نام دقت نمائید . در صورتی که مدرک ارسال شده مورد تأیید سیستم باشد کادر ذیل آن سبز شده و ارسال قابل انجام است و در صورت قرمز شدن رنگ کادر ، مدرک لحاظ اشکال در حجم یا سایر موارد قابل ارسال و ثبت نخواهد بود

پس از تکمیل کلیه اطلاعات و بارگذاری مدارک ثبت نمائید.

|            | 1/                                                   |                          |                                                 |
|------------|------------------------------------------------------|--------------------------|-------------------------------------------------|
|            | عنوات                                                |                          |                                                 |
| <u>[~</u>  |                                                      | ساير مدارك               | یر مدارک                                        |
|            |                                                      |                          | باستنامه 1<br>رك تحصيلها                        |
|            |                                                      | ستهمیه ایتارگری<br>ه     | ت پایان خدمت<br>همی استفاده از<br>ت حضور در جبع |
|            |                                                      |                          | ت جانبازی.<br>ت آزادگی                          |
| 4سال وكالت | سال فضاوت به انضمام                                  | شه وکالت با جنهار ،      | ت شناهد<br>افل 8 سناد ساء                       |
|            |                                                      | تحصيل                    | های اشتغال به<br>ت ملای                         |
|            |                                                      |                          | استامه2<br>استامه3                              |
|            |                                                      |                          |                                                 |
|            |                                                      |                          |                                                 |
|            |                                                      |                          |                                                 |
|            |                                                      |                          |                                                 |
|            |                                                      |                          |                                                 |
|            |                                                      |                          |                                                 |
|            |                                                      |                          |                                                 |
|            |                                                      |                          | '<br>                                           |
|            | عبواب                                                |                          |                                                 |
| ~          | عبواب                                                | 1 aut                    |                                                 |
| ~          | عبوات<br>حلوات<br>مخاب قابل                          | 1 a.d.                   |                                                 |
| ~          | عبوات<br>حاب قابل                                    | 1 ast                    |                                                 |
| ~          | عبوات<br>معاوات<br>بجاب فايل<br>رومور                | 1 aut<br>1 aut           | t.<br>]: ,                                      |
| ~          | عبوات<br>معاوات<br>معار فابل<br>ابورا<br>انتخاب کنید | 1 ant                    | texas<br>): , , , tu<br>0000                    |
| ~<br>      | عبوات<br>محاب قابل<br>اورو<br>انتخاب کنید            | 1 مداری]<br>برسال مداری] |                                                 |

|                                                                                                    | پس از طی مراحل قبل به بخش اطلاعات تکمیلی وارد شوید .             | کانون وکلای دادگستری مازندران<br><b>گا دن:</b> |
|----------------------------------------------------------------------------------------------------|------------------------------------------------------------------|------------------------------------------------|
| محمد اعلى في الزاد عليه المراجع هو المراجع المراجع المراجع المراجع المراجع المراجع المراجع المراجع المراجع الم<br>المراجع المراجع المراجع المراجع المراجع المراجع المراجع المراجع المراجع المراجع المراجع المراجع المراجع المراجع<br>المراجع المراجع المراجع المراجع المراجع المراجع المراجع المراجع المراجع المراجع المراجع المراجع المراجع المراجع                                                                                                    | ا<br>در این بخش در مربع سمت راست ذیل اطلاعات تکمیلی کلیک نموده و | کام هعلم:<br>ورود به بخش اطلاعات تکمیلی        |
| ا استاد توانع دمانی استان طراب<br>استاد توانع دمانی میان استان طراب<br>استاد و میاد دود.<br>استاد و استاد میادی<br>استاد استاد و استاد استاد | اطلاعات مذكور را تأييد نمائيد.                                   |                                                |

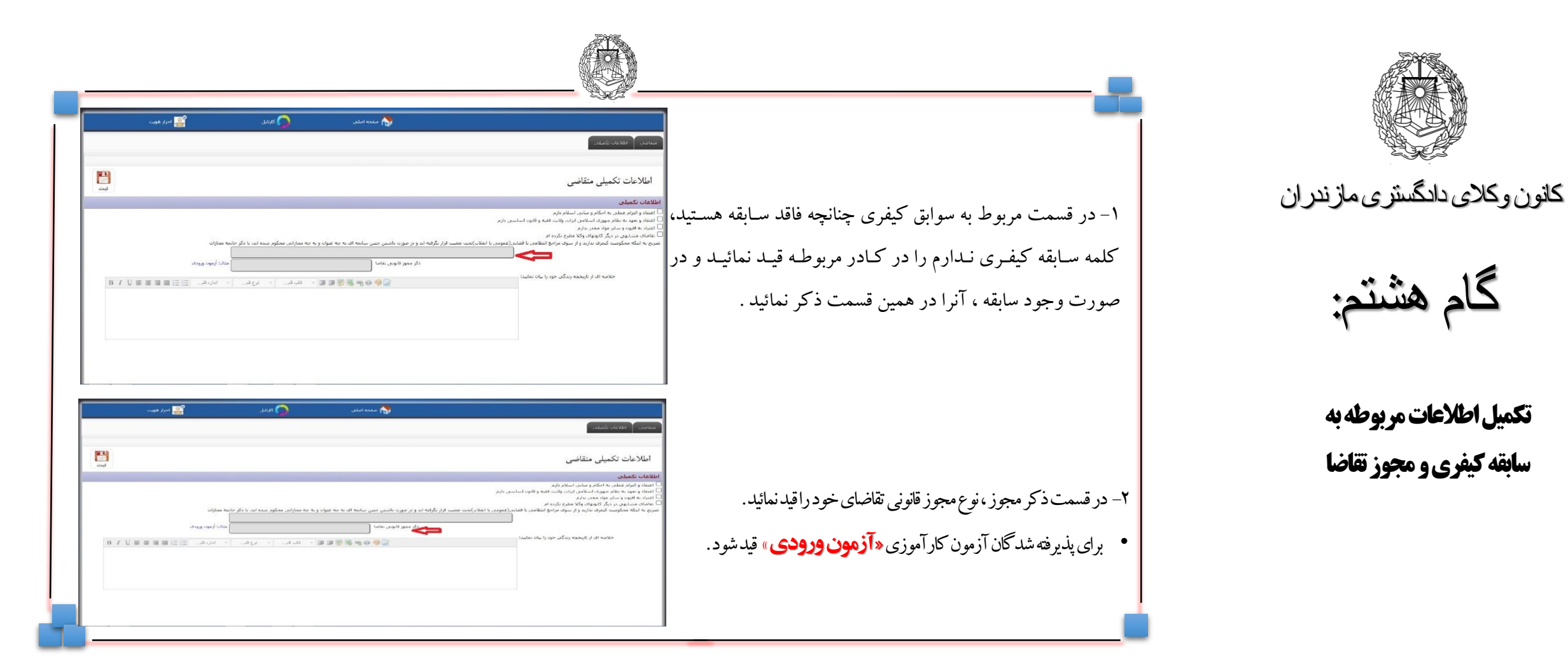

گام هشتم:

تكميل اطلاعات مربوطه به

سابقه كيفري ومجوز تقاضا

| میں اور اور اور اور اور اور اور اور اور اور                                                                                                    |                                                        |                                                   |
|----------------------------------------------------------------------------------------------------|--------------------------------------------------------|---------------------------------------------------|
| العلامات تكميلى متقاضى     العلامات تكميلى متقاضى       العلامات تكميلى متقاضى     العلامات تكميلى متقاضى       العادة المواد على المدارة المدار     العادة المدارة المدارة المدالة المدارة المدارة المدالمدارة المد | در قسمت کادر مربوطه خلاصهای از زندگی خود را قیدنمائید. | کانون وکلای دادگستری مازندران<br><b>گام نیمی:</b> |
| المالي المالي المالي المالي المالي المالي المالي المالي المالي المالي المالي المالي المالي المالي المالي المالي<br>المالي عاد تكميل متقاضي<br>المالي عاد به المالي وماني سالي المالي المالي المالي المالي المالي المالي المالي المالي                                                                                                    |                                                        | ذکر خلاصه ای از تاریخچه زندگی                     |
|                                                                                                    | در پایان ثبت نمائید .                                  |                                                   |

پس از طی مراحل قبل وارد صفحه درخواست صدور پروانه کار آموزی (در قسمت بالای صفحه) شده و نسبت به تکمیل اطلاعات موجود در آن صفحه اقدام نموده و پس از تکمیل دکمه ثبت و ارجاع را کلیک نمایید. توجه فرمائید حتماً نسبت به ثبت و ارجاع اقدام نمائید، در غیر اینصورت، درخواست شما ثبت نشده و ارسال نخواهد شد.

در پایان فرم ثبت نام و برگ تعهدات و رسید پرداخت را از سیستم دریافت نموده و همراه بـا اصـل و دو نسـخه از تصاویر مصدق کلیه ی مدارک در زمان اعلام شده به کانون ارائه نمائید .

شاد و سلامت باشيد.

كانون وكلاى دادگسترى مازندران

گام دهم:

ورود به صفحه درخواست صدور پروانه کار آموزی